## Uruchamianie i konfiguracja serwera IIS na potrzeby aplikacji SCADA PRO-2000

## Uruchamianie serwera IIS

1. W Menu Start wpisujemy frazę "Włącz lub wyłącz funkcje systemu Windows" i uruchamiamy aplikację.

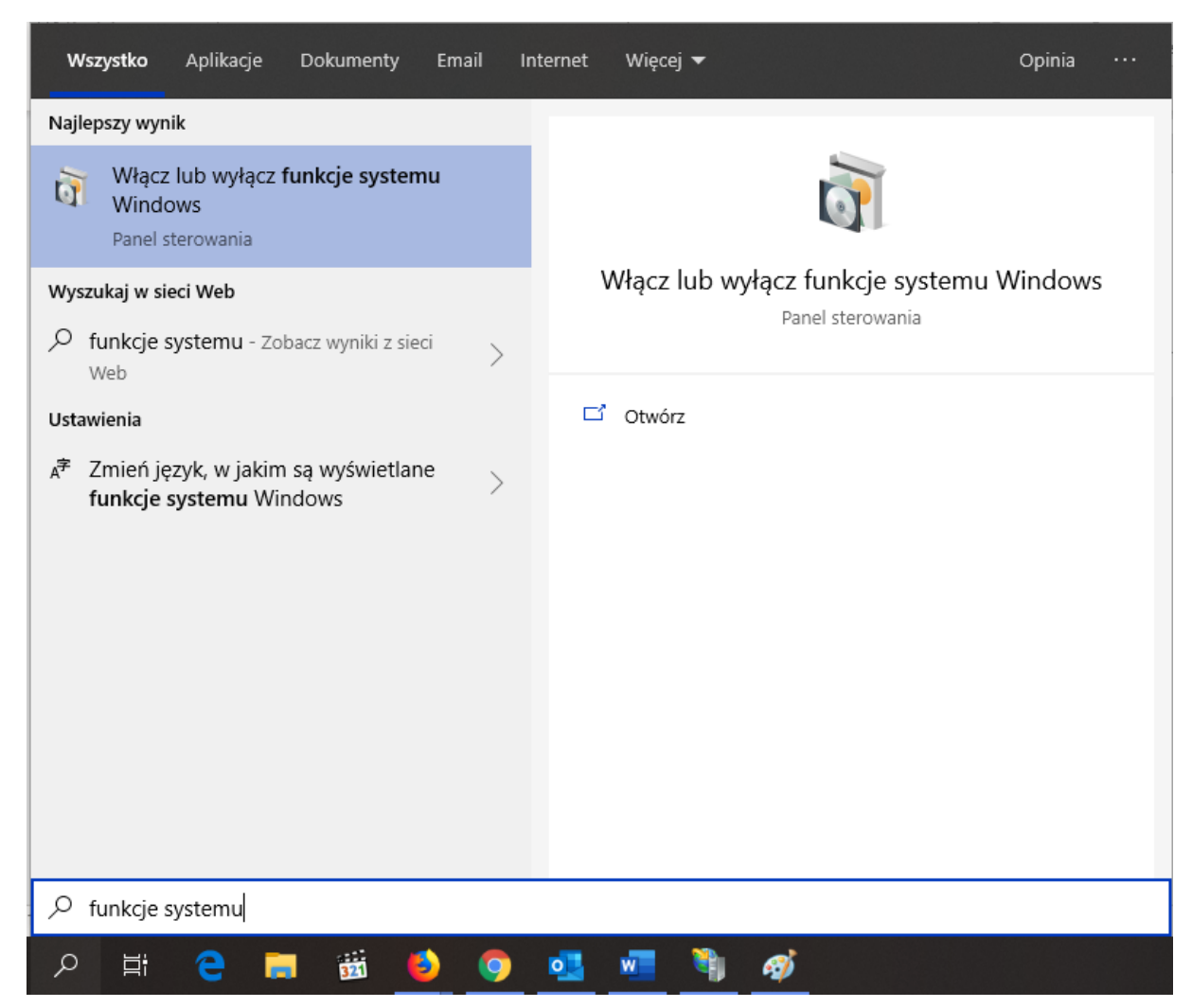

Ewentualnie możemy uruchomić Panel Sterowania, przejść do **"Programy i funkcję"** i tam z menu po lewej stronie wybrać **"Włącz lub wyłącz funkcje systemu Windows"**.

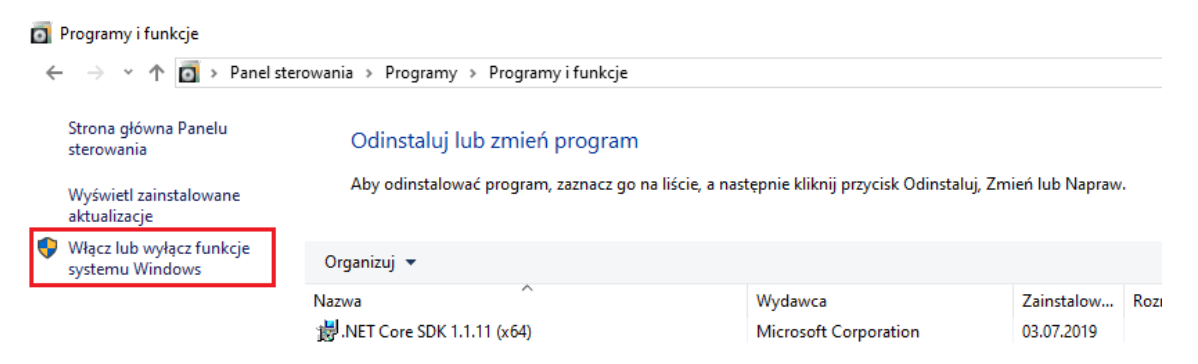

- Po pokazaniu się nowego okna wyszukujemy *"Internetowe usługi informacyjne"*. Rozwijamy ten węzeł i zaznaczamy *"Narzędzia zarządzania siecią Web"* oraz *"Usługi WWW"*. W ten sposób zaznaczą nam się podstawowe składniki. My jednak musimy dodatkowo rozwinąć węzeł *"Usługi WWW"* i wybrać:
  - a. .NET Extansibility X.X (X.X wersja),
  - b. ASP .NET X.X (X.X wersja, najlepiej wybrać najnowszą!),
  - c. Filtry ISAPI,
  - d. Rozszerzenia ISAPI.

| 👿 Funkcje systemu Windows                                                                                                    | _           |         | $\times$ |
|----------------------------------------------------------------------------------------------------|-------------|---------|----------|
| Włącz lub wyłącz funkcje systemu Windows                                                                                                    |             |         | ?        |
| Aby włączyć funkcję, zaznacz jej pole wyboru. Aby wyłączyć                                                                                                    | : funkcję,  | wyczyść | jej      |
| pole wyboru. Wypełnione pole oznacza, że tylko część funk                                                                                                    | cji jest wł | ączona. |          |
| Image: Barrier Barrier B | )           |         | ^        |
| INET Framework 4.8 Advanced Services                                                                                                    |             |         |          |
| Active Directory Lightweight Directory Services                                                                                                    |             |         |          |
|                                                                                                    |             |         |          |
|                                                                                                    |             |         |          |
| Data Center Bridging                                                                                                    |             |         |          |
| Funkcja Drukuj w formacie PDF firmy Microsoft                                                                                                    |             |         |          |
| E V Funkcje multimedialne                                                                                                    |             |         |          |
| Guarded Host                                                                                                    |             |         |          |
| Hyper-V                                                                                                    |             |         |          |
| Internet Explorer 11                                                                                                    |             |         |          |
| Internetowe usługi informacyjne                                                                                                    |             |         |          |
| 🕀 🔳 📊 Narzedzia zarządzania siecią Web                                                                                                    |             |         |          |
|                                                                                                    |             |         |          |
| 🖃 🔳 Usługi WWW                                                                                                    |             |         |          |
| 🖃 🔳 📕 Funkcje tworzenia aplikacji                                                                                                    |             |         |          |
| .NET Extensibility 4.8                                                                                                    |             |         |          |
| ASP                                                                                                    |             |         |          |
| ASP.NET 3.5                                                                                                    |             |         |          |
| ASP.NET 4.8                                                                                                    |             |         |          |
| Filtry ISAPI                                                                                                    |             |         |          |
| 🗌 🔤 Inicjowanie aplikacji                                                                                                    |             |         |          |
| Interfejs CGI                                                                                                    |             |         |          |
| Protokół WebSocket                                                                                                    |             |         |          |
| Rozszerzalność architektury .NET 3.5                                                                                                    |             |         |          |
| Rozszerzenia ISAPI                                                                                                    |             |         |          |
| Strona serwera zawiera                                                                                                    |             |         |          |
| 🗄 🔳 📙 Funkcje wydajnościowe                                                                                                    |             |         |          |
| 🗄 🔳 📙 Kondycja i diagnostyka                                                                                                    |             |         |          |
| 🕀 🔳 📙 Wspólne funkcje HTTP                                                                                                    |             |         |          |
| 🗄 🔳 📑 Zabezpieczenia                                                                                                    |             |         |          |
| Klient folderów roboczych                                                                                                    |             |         | ~        |
| C                                                                                                    | Ж           | Anulu   | ıj       |
|                                                                                                    |             |         |          |

3. Po zatwierdzeniu może być konieczne ponowne uruchomienie komputera.

W następnym kroku kopiujemy zawartość katalogu **"www"** z instalki ("*Pro2k14Web\_X.zip"* X-wersja) i wstawiamy w miejscu, które wskażemy serwerowi IIS (np. na C:\).

## UWAGA

W przypadku korzystania z systemu Windows 7 należy skopiować również plik wykonywalny ("asp.bat") znajdujący się w tym samych katalogu i uruchomić go z uprawnieniami Administratora tuż przed wejściem na stronę WWW.

| 📙   🛃 🚽 🚽 Pro2k14Web_                           | 14_3                                          |                              |                       |                                   | – 🗆 X                     |
|-------------------------------------------------|-----------------------------------------------|------------------------------|-----------------------|-----------------------------------|---------------------------|
| Plik Narzędzia główne                           | Udostępnianie                                 | Widok                        |                       |                                   | ~ 😮                       |
| Przypnij do paska Kopiuj Wklej<br>Szybki dostęp | ∦ Wytnij<br>‱ Kopiuj ścieżkę<br>Й Wklej skrót | Przenieś Kopiuj<br>do v do v | Zmień<br>nazwę folder | Vłaściwości<br>✓ Historia         | Zaznacz wszystko          |
| Schowek                                         |                                               | Organizowanie                | Nowy                  | Otwieranie                        | Zaznaczanie               |
| ← → ×  📙 > Pro2k                                | 14Web_14_3 >                                  |                              |                       | ע ט Przesz                        | ukaj: Pro2k14Web_14_3 🏾 🔎 |
| ∧<br>≱ Szybki dostęp                            | Nazwa                                         | ^                            | Data modyfikacji      | Тур                               | Rozmiar                   |
| Pulpit 💉 🔂 www<br>Pobrane 🖈                     |                                               |                              | 09.05.2016 08:23      | Folder plików<br>Plik wsadowy Win | 1 KB                      |

4. Po skopiowaniu w "Menu Start" wpisujemy "*IIS*" i wybieramy aplikację **"Menedżer internetowych usług informacyjnych (IIS)**" (lub znajdujemy w Menu Start w *"Narzędziach administracyjnych"*).

| Wszystko Aplikacje Dokumenty Em                      | nail Internet Więcej 🔻       | Opinia ··· |
|------------------------------------------------------|------------------------------|------------|
| Najlepszy wynik                                      |                              |            |
| D IIS<br>Zobacz wyniki z sieci Web                   |                              |            |
| Aplikacje                                            | Wyszukaj w Internecie: "IIS  | "          |
| Menedżer internetowych usług<br>informacyjnych (IIS) | ><br>C Otwórz w przeglądarce |            |
|                                                      |                              |            |
|                                                      |                              |            |
|                                                      |                              |            |
|                                                      |                              |            |
|                                                      |                              |            |
| Quis                                                 |                              |            |

5. Z menu po lewej stronie wybieramy węzeł *"Witryny"* i następnie *"Dodaj witrynę sieci Web…"* (z menu kontekstowego po kliknięciu prawego przycisku myszy lub z menu po prawej).

| 💐 Menedżer internetowych usług informacyjnych (IIS)                                                                                                    |                                                                    |                                                         | -                                                 | - 0                                    | ×    |
|----------------------------------------------------------------------------------------------------|--------------------------------------------------------------------|---------------------------------------------------------|---------------------------------------------------|----------------------------------------|------|
| ← → 105HIBA → Witryny →                                                                                                    |                                                                    |                                                         |                                                   | 🕶 🖂 🟠                                  | • 🕥  |
| Plik Wyświetl Pomoc                                                                                                    |                                                                    |                                                         |                                                   |                                        |      |
| Połączenia     Witryny       Pole azlikacji     Film     Przejdž       Witryny     Odda witryne sieci Web     Film       Oddawiez     Oddawiez       Przejądz z do widoku zawartości     Uruchomi | okaz wszystko   Grupuj według: Brak gr<br>Powiązanie<br>*80 (http) | rupowania -<br>Ścieżka<br>%SystemDrive%\inetpub\wwwroot | Akcje<br>Odaj witry<br>Okrešl usta<br>witryny sie | vnę sieci Web<br>wienia domy<br>ci Web | šine |

6. Następnym krokiem będzie wypełnienie informacji o witrynie jak na ilustracji, pamiętając o odznaczeniu checkbox-a na dole. W polu "Ścieżka fizyczna" wskazujemy miejsce, do którego kopiowaliśmy katalog z punktu 3.

| Dodawanie witryny sieci Web                                                 |       | ? ×            |
|-----------------------------------------------------------------------------|-------|----------------|
| Nazwa witryny: Pula aplikacji:                                              |       |                |
| Prozk14web Prozk14web                                                       | Wył   | bi <u>e</u> rz |
| Katalog zawartosci                                                          |       |                |
| Sciezka <u>r</u> izyczna:                                                   |       |                |
| Uwierzytelnianie przekazywane                                               |       |                |
| Połą <u>c</u> z jako Testuj <u>u</u> stawienia                              |       |                |
| Powiązanie                                                                  |       |                |
| Typ: Adres IP:                                                              | Port: |                |
| http ~ Wszystkie nieprzypisane                                              | ~ 80  |                |
| Nazwa <u>h</u> osta:<br>Przykład: www.contoso.com lub marketing.contoso.com |       |                |
|                                                                             |       |                |
|                                                                             |       |                |
|                                                                             |       |                |
|                                                                             |       |                |
|                                                                             |       |                |
|                                                                             |       |                |
|                                                                             |       |                |
| Natychmiast uruchom witrynę sieci Web                                       |       |                |
|                                                                             | ОК    | Anuluj         |

Po dodaniu witryny na serwer, z menu po lewej stronie, wybieramy *"Pule aplikacji"*. Tam szukamy puli o takiej samej nazwie, jak wstawiana przed chwilą witryna (*Pro2k14Web* – chyba, że zmienialiśmy). Wybieramy z menu po prawej *"Ustawienia zaawansowane"*.

| 🍓 Menedżer internetowych usług inf | ormacyjnych (IIS)                                                                                                    |                                                  |                                                                                      |                                                                                                    |                                                                                                    |                                     |                            |                                                                                                    |                                                                                                    | - o ×                                                                                                    |
|------------------------------------|----------------------------------------------------------------------------------------------------|--------------------------------------------------|--------------------------------------------------------------------------------------|----------------------------------------------------------------------------------------------------|----------------------------------------------------------------------------------------------------|-------------------------------------|----------------------------|----------------------------------------------------------------------------------------------------|----------------------------------------------------------------------------------------------------|----------------------------------------------------------------------------------------------------|
| ← →                                | ule aplikacji                                                                                                    |                                                  |                                                                                      |                                                                                                    |                                                                                                    |                                     |                            |                                                                                                    |                                                                                                    | 📴 🖂 🟠 🔞 •                                                                                                    |
| Plik Wyświetl Pomoc                |                                                                                                    |                                                  |                                                                                      |                                                                                                    |                                                                                                    |                                     |                            |                                                                                                    |                                                                                                    |                                                                                                    |
| Plik Wyświetł Pomoc<br>Połączenia  | Pule apl<br>Ta strona umožlivia w<br>zapewniaja izolacje róż<br>Nazwa<br>NET V4.5<br>MET V4.5 Classic<br>DefaultAppPool<br>Prozk14Web | ikacji<br>vjsvietlanie<br>Stan<br>Uruch<br>Uruch | listy pul aplika<br>icji.<br>Przejdź -<br>Wersja śro<br>v4.0<br>v4.0<br>v4.0<br>v4.0 | cji na serwerze i zarz<br>Pokaż wszystko G<br>Zarządzany try<br>Zintegrowany<br>Zintegrowany<br>Zintegrowany | ządzanie nią. Pule aplik<br>irupuj według: Brak gr<br>Tożsmość<br>ApplicationPoolid<br>ApplicationPoolid<br>ApplicationPoolid | acji są sk<br>upowan<br>0<br>1<br>1 | ojarzo<br>ia<br>ije<br>ije | Dodaj pule aplikacji  Dodaj pule aplikacji  Dodaj pule aplikacji  Okresl ustavienia domyślne puli aplikacji Rozpocznij Zatrzymaj Odtwarzanie Ustawienia podstawowe Odtwarzanie Ustawienia zawansowane Zmień nazwę Usuń Wyświetl aplikacje Pomoc | Akcje<br>Dodaj pu<br>Okresi us<br>puli aplika<br>Zdania :<br>aplikacji<br>Rozpoczz<br>Gdtwarzz<br>Edytuj pu<br>Ustawien<br>Ustawien<br>Wyświetl<br>Wyświetl<br>Pomoc | lę aplikacji<br>tavienia domyślne<br>"cji<br>vrięzane z pułami<br>ji<br>ji<br>nnie<br>de apłikacji<br>ia podstawowe<br>mie<br>ia zazowansowane<br>tave<br>a zazowansowane<br>tave |
|                                    | Widok funkcji 📠 V                                                                                                    | Vidok zawai                                      | tości                                                                                |                                                                                                    |                                                                                                    |                                     |                            |                                                                                                    |                                                                                                    |                                                                                                    |
| Gotowe                             |                                                                                                    |                                                  |                                                                                      |                                                                                                    |                                                                                                    |                                     |                            |                                                                                                    |                                                                                                    | • <sub>1</sub>                                                                                                    |

8. W tych ustawieniach musimy włączyć aplikacje 32-bitowe tj. zmienić wartość z "False" na "True".

## UWAGA

W przypadku Windows 7 należy również pamiętać o przełączeniu "Wersji architektury .NET Framework" na wersję 4.0.

| Usta | wienia zaawansowane              |            | ? | × |
|------|----------------------------------|------------|---|---|
| ~    | (Ogólne)                         |            |   | ^ |
|      | Długość kolejki                  | 1000       |   |   |
|      | Nazwa                            | Pro2k14Web |   |   |
|      | Trvb uruchamiania                | OnDemand   |   |   |
| IE   | Wersja środowiska .NET CLR       | v4.0       |   |   |
|      | Włącz aplikacje 32-bitowe        | True       |   |   |
|      | Zarządzany tryb potokowy         | Integrated |   |   |
| ~    | CPU                              |            |   |   |
|      | Akcja graniczna                  | NoAction   |   |   |
|      | Interwał graniczny (minuty)      | 5          |   |   |
|      | Koligacja procesorów włączona    | False      |   |   |
|      | Limit (procent)                  | 0          |   |   |
|      | Maska koligacji procesorów       | 4294967295 |   |   |
|      | Maska koligacji procesorów (op   | 4294967295 |   |   |
| ~    | Model procesów                   |            |   |   |
|      | Akcja limitu czasu bezczynności  | Terminate  |   |   |
| >    | Generuj wpis dziennika zdarzeń o |            |   |   |
|      | Limit czasu bezczynności (minuł  | 20         |   |   |
|      | Limit czasu uruchamiania (sekur  | 90         |   | ~ |
| (0)  | gólne)                           |            |   |   |

9. Następnym krokiem będzie zatrzymanie domyślnej witryny na IIS. W tym celu wybieramy z menu po lewej stronie *"Default Web Site"* i po prawej wybieramy *"Zatrzymaj"*.

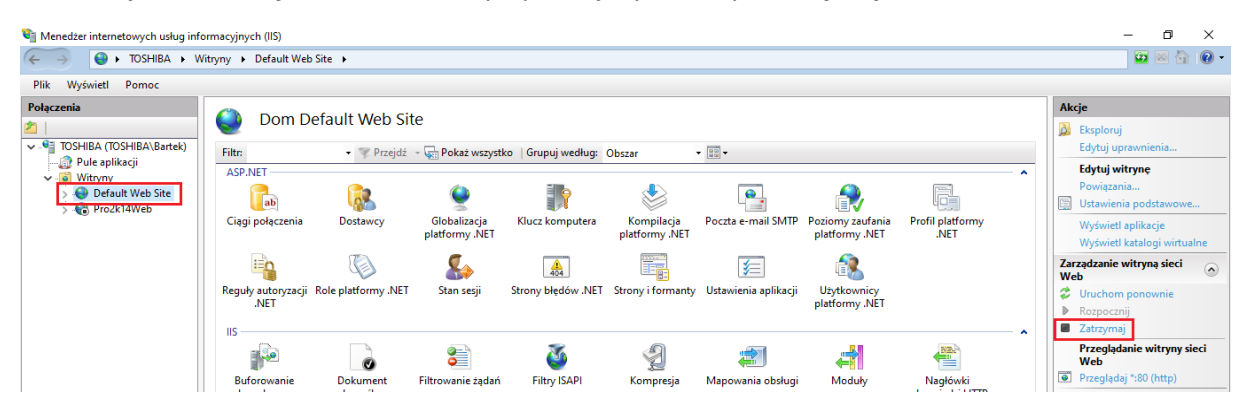

Analogicznie musimy uruchomić naszą stronę. Wybieramy **"Pro2k14Web"** i z menu po prawej wybieramy **"Rozpocznij"**.

10. Ostatnim krokiem jest uruchomienie przeglądarki internetowej i w pasku adresu u góry wpisać *"127.0.0.1"* lub *"\\localhost"* lub inny adres.